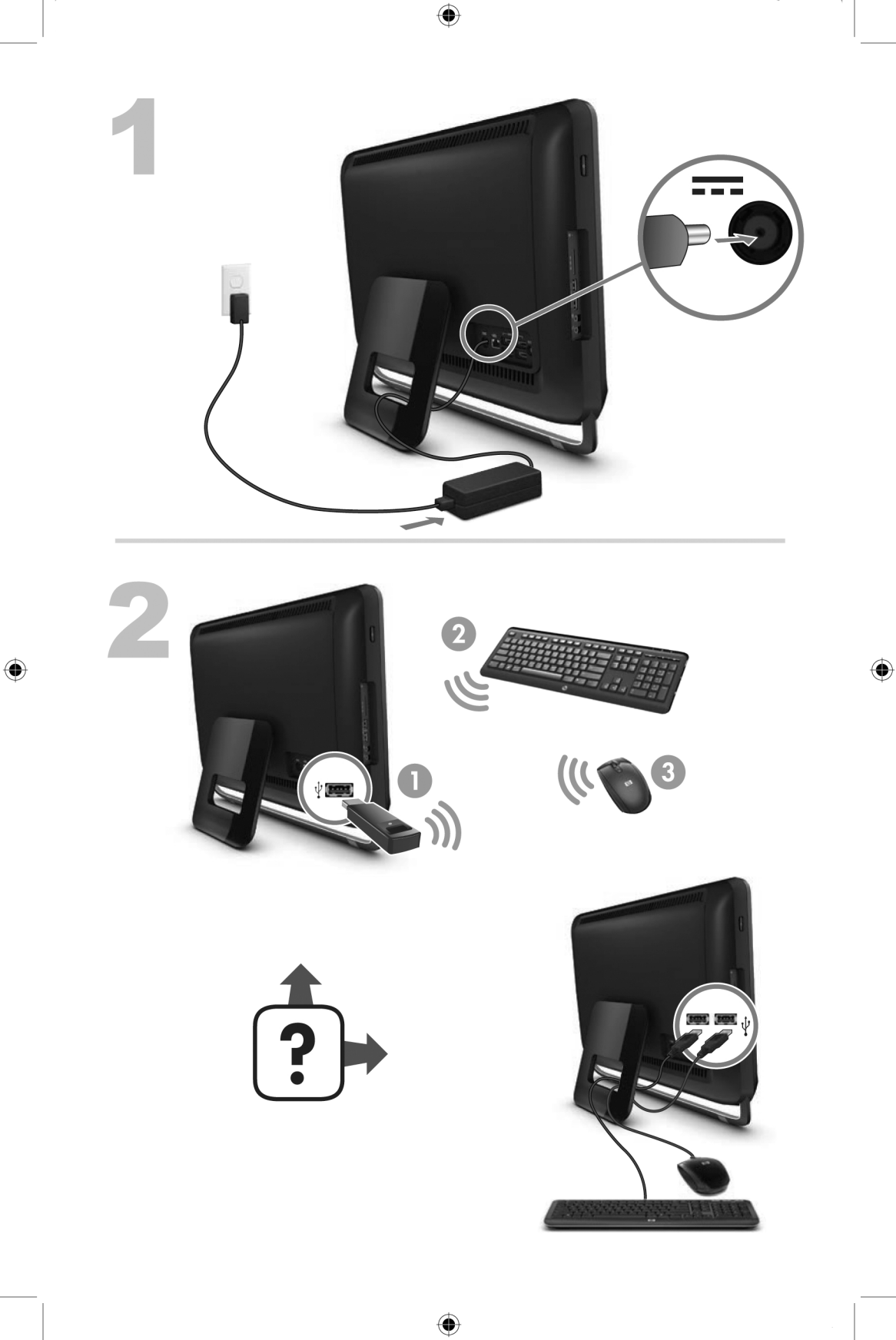

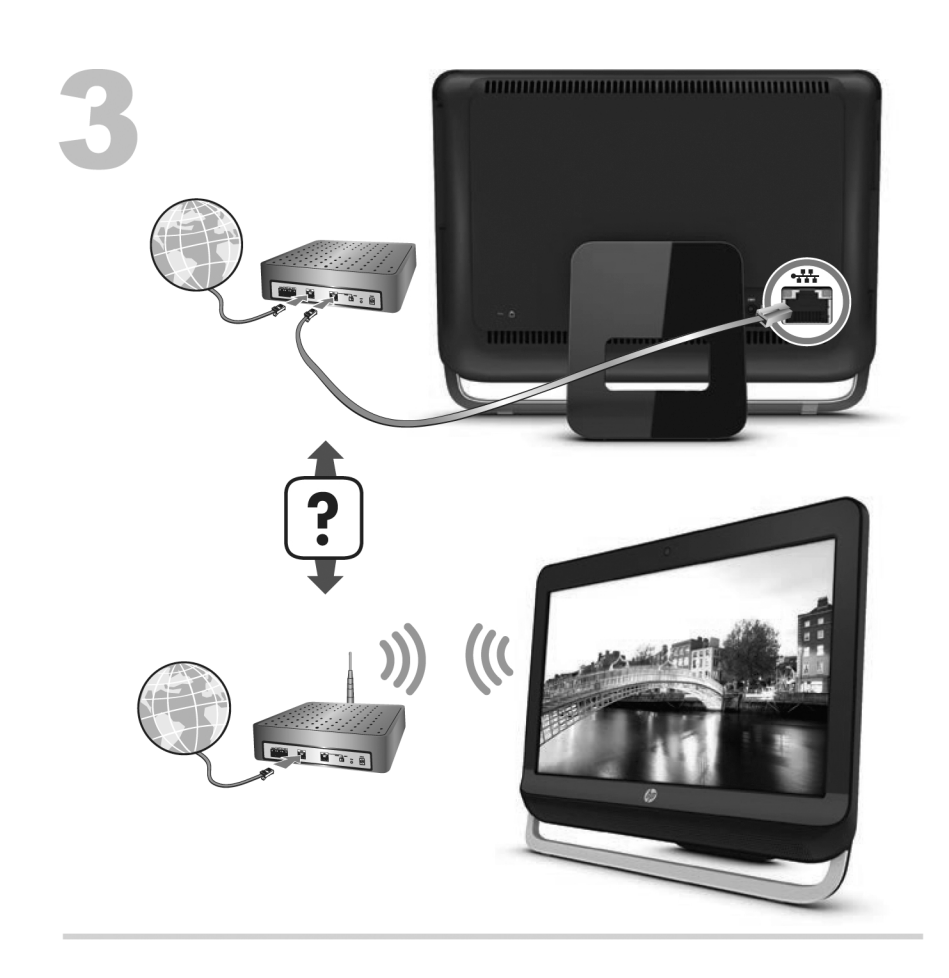

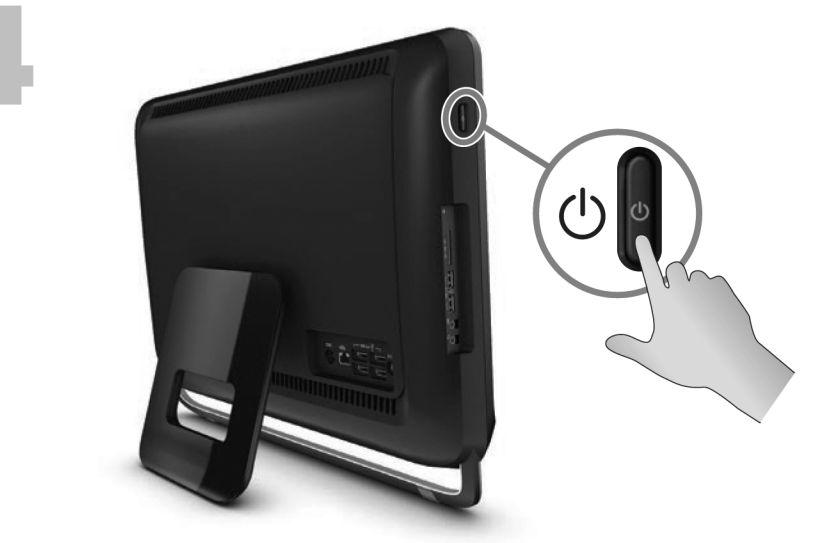

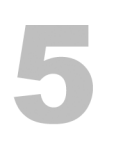

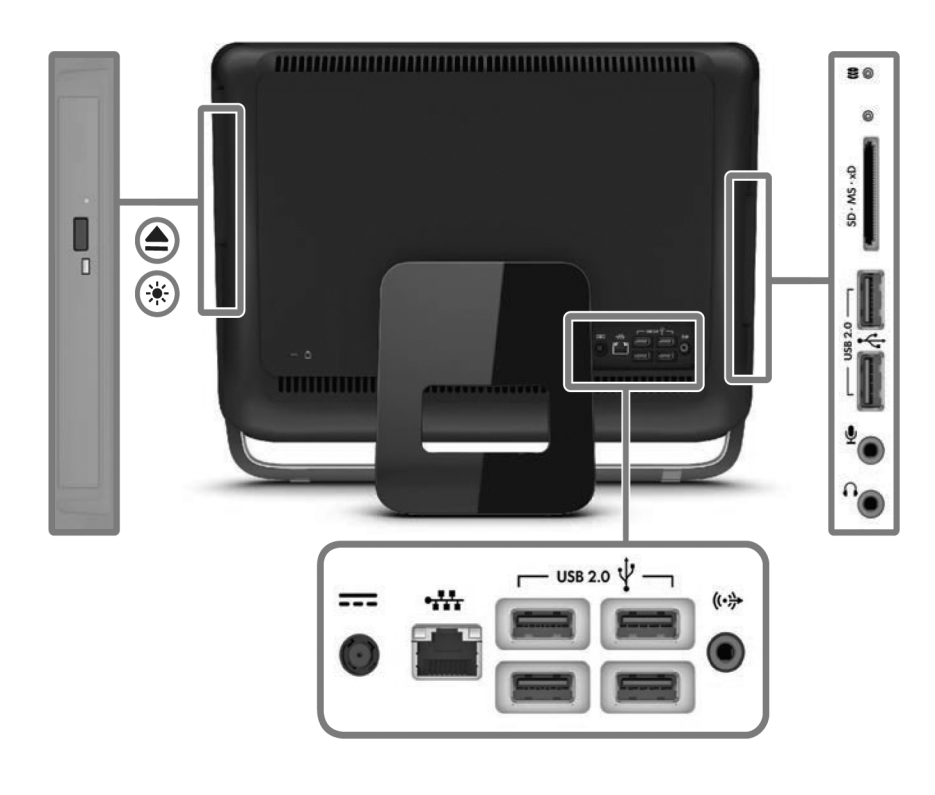

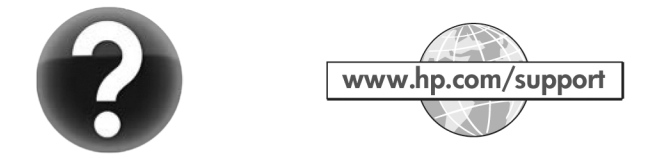

#### 版權與授權

© Copyright 2011 Hewlett-Packard Development Company, L.P. 此文件所包含資訊 如有更改, 恕不另行通知。

Hewlett-Packard 產品和服務的唯一擔保列於隨 產品和服務所附的明示保證聲明中。本文件的任 何部分都不可構成任何額外的擔保。HP 對於本 文件在技術上或編輯上的錯誤或疏失不負擔任何 責任。

HP 不承擔在非 HP 提供的設備上使用其軟體時的任何責任。

本文件包含的專屬資訊受到著作權法的保護。未經 HP 事先書面許可,不得影印、複製本文件之任何部份,或將其翻譯成其他語言。

#### Hewlett-Packard Company

P.O. Box 4010

Cupertino, CA 95015-4010

USA

本產品採用受美國專利權和智慧財產權保護的版 權保護技術。此版權保護技術的使用需經 Macrovision 授權,且僅限於家庭和其他有限的觀 賞使用。未經 Macrovision 授權,不得在其他場 合使用。嚴格禁止反向工程或反向組譯。

Microsoft and Windows 是 Microsoft Corporation 在美國及其他國家/地區的商標。

HP 支持您合法使用科技,但不認可或鼓勵在違反 著作權法的情況下使用我方產品。

本文件所包含之資訊可隨時更改,恕不另行通知。

#### 取得紙本保固聲明

您可以在電腦的 [開始] 功能表中與/或箱中隨附 的 CD/DVD 中,找到標示明顯且符合您產品的 《HP 有限保固》。在某些國家/地區,包裝箱中 隨附有紙本的《HP 有限保固》手冊。如果您所 在的國家/地區不提供紙本的保固手冊,可前往 hp.com/go/orderdocuments 網頁索取紙本手 冊,或寫信至 HP,地址為: Hewlett-Packard, MS POD, 11311 Chinden Blvd., Boise, ID 83714, U.S.A.; Hewlett Packard, POD, P.O. Box 200, Alexandra Post Office, Singapore 911507。來信請附上產品名稱、保固期、您的大 名以及郵寄地址。

# 1 資訊索引

| 資訊類型                                                         |                                        | 尋找位置                                                                                           |
|--------------------------------------------------------------|----------------------------------------|------------------------------------------------------------------------------------------------|
| <ul> <li>安裝電腦。</li> </ul>                                    |                                        | <b>快速安裝</b> (本手冊)                                                                              |
| <ul> <li>使用電腦。</li> <li>連線到網際約</li> </ul>                    | 問路。                                    | <b>快速安裝</b> (本手冊)                                                                              |
| <ul> <li>■復原廠設定</li> </ul>                                   | <u>1</u> − °                           | 電腦上的《 <b>疑難排解與維護手冊》</b> 。在螢幕的下方 按一下【開始】 ·然後再按<br>[HP 說明及支援]、[HP 使用手冊]。                         |
| <ul> <li>觀看說明影片<br/>電腦各項功能</li> </ul>                        | 日,講解有關使用<br>能的方法。                      | 參閱 <u>http://www.hp.com/supportvideos</u> (僅提供英文)                                              |
| <ul> <li>學習如何使戶<br/>Windows 7</li> <li>尋找有關 W</li> </ul>     | fl Microsoft<br>作業系統。<br>/indows 7 密碼的 | 說明及支援<br>按一下【 <b>開始】</b> ,然後再按一下【說明及支援】或前往 <u>http://www.hp.com/</u><br>go/win7。               |
| <ul><li>資訊。</li><li>尋找驅動程式更</li><li>閱讀常見問題。</li></ul>        | 式更新的連結。<br>題。                          | Windows 7 疑難排解工具<br>1. 按一下【開始】、【控制台】,然後按一下【系統及安全性】。<br>2. 在【行動作業中心】下方,按一下【檢視電腦的狀態和解決問題】。       |
| <ul> <li>解決最常見的<br/>題。</li> </ul>                            | 內電腦軟硬體問                                | 電腦上的《疑難排解與維護手冊》。在螢幕的下方 ·按一下【開始】·然後再按<br>[HP 說明及支援]、[HP 使用手冊]。                                  |
| <ul> <li>尋找您電腦型<br/>冊與規格。</li> <li>訂購零件與素<br/>支援。</li> </ul> | 型號的電子使用手<br>尋找其他疑難排解                   | HP 支援網站: <u>http://www.hp.com/support</u>                                                      |
| <ul> <li>為您的電腦升</li> </ul>                                   | 升級或替換組件。                               | <b>《升级與維護手冊》</b><br>HP 支援網站: <u>http://www.hp.com/support</u>                                  |
| <ul> <li>尋找電腦保健</li> <li>取得技術支援</li> </ul>                   | 国資訊。<br>爰。                             | 電腦隨附的《 <b>有限保固及支援手冊》</b> 或《 <b>保固及支援資訊》</b> 。<br>或者<br>按一下【 <b>開始】、【所有程式】</b> ,然後再按一下【HP使用手冊】。 |
| <ul> <li>從 Windows</li> <li>資訊與說明。</li> </ul>                | s 社群取得最新的                              | http://www.hp.com/support/consumer-forum                                                       |

۲

¢

| 資訊類型 |                       | 尋找位置                                                                                         |
|------|-----------------------|----------------------------------------------------------------------------------------------|
| •    | 連接到電視。                | <b>觀賞和錄製電視</b><br>按一下【 <b>開始】、【所有程式】</b> ,然後再按一下【HP 使用手冊】。                                   |
|      |                       | 如果找不到手册,請前往 <u>http://www.hp.com/support</u>                                                 |
| •    | 取得為電腦用戶準備的特殊公<br>用程式。 | [PC 說明和工具] 資料夾<br>按一下 [開始]、[所有程式],然後按一下 [PC 說明和工具]。                                          |
| •    | 維護您的電腦。               | HP Support Assistant — 可維護電腦效能,並可透過自動化更新、機上診斷<br>與引導協助來更快解決問題。                               |
|      |                       | 按一下【 <b>開始]、[所有程式]、[HP]</b> ,然後按一下【 <b>HP Support</b><br>Assistant]。                         |
|      |                       | 疑難排解與維護手冊                                                                                    |
|      |                       | 按一下【 <b>開始】、【HP 說明及支援】</b> ,然後再按一下【 <b>HP 使用手冊】</b> 。                                        |
|      |                       | <b>維護您的電腦</b> (本手冊)                                                                          |
| •    | 檢視安全及法規訊息。            | 安全與法規資訊                                                                                      |
|      |                       | 按一下 <b>[開始]、[HP 說明及支援]</b> ,然後再按一下 <b>[HP 使用手冊]</b> 或前往<br>http://www.hp.com/support。        |
| •    | 尋找人體工學相關資訊。           | <b>安全與舒適指南</b><br>按一下【開始】、[HP 說明及支援],然後再按一下 [HP 使用手冊] 或前往<br><u>http://www.hp.com/ergo</u> 。 |

۲

-

### 2 安裝電腦

**∧ 警告!** 若要降低觸電或損壞設備的風險:

• 請將電腦放置於遠離水、灰塵、潮濕、油煙的位置。 上述情況可能會增加電腦 內部溫度,也可能造成起火或漏電。

- 勿拔除電源線接地插頭。 接地插頭是重要的安全功能。
- 將電源線插在有接地且任何時間都方便使用的插座上。

• 請從電源插座中拔除電源線,以中斷設備的電源。為了避免暴露在雷射光束下,請勿打開 CD 或 DVD 光碟機的外殼。

• 電源供應器預設適用於您購買電腦的國家/地區。如果您前往其他地區,在您將電腦插頭插入 AC 電源插座之前,請先檢查該地區的電壓需求。

由於電腦非常重; 搬動電腦時,請使用符合人體工學的搬運方法。

若要降低嚴重傷害的風險,請參閱《安全與舒適指南》。您可在網站上找到本指南,網址為 http://www.hp.com/ergo。

- 將電腦放置在通風良好的位置,且勿將連接線放置於走道或是會被傢俱壓到或 損壞的地方。
- 請將顯示器、電腦和週邊設備的電源線,連接至特別標有避雷保護的電源裝置、不斷電系統 (UPS) 或類似的裝置。如果您的電腦有電視調諧器,或是連接 數據機或電話,請同樣為這類訊號輸入使用避雷保護以保護電腦。將電視連接 線或電話線連接到避雷保護裝置,再將裝置連接至電腦。
- 3. 下載並安裝作業系統更新。
  - α. 檢視電腦目前使用的作業系統及版本。
     (按一下【開始】>【控制台】,然後連按兩下【系統】。 電腦的 Windows 版本下會顯示作業系統及版本。)
  - **b**. 開啟網際網路瀏覽器並前往 <u>http://www.hp.com/support</u>。
  - c. 視需要選取國家及語言,然後按一下 [支援與驅動程式]。
  - **d**. 選取 [下載驅動程式與軟體 (包含韌體)],在 [產品型號] 欄位中輸入您的電腦產品名稱和型號,然後按 Enter 鍵。
  - e. 視需要從 [產品搜尋結果] 中選取您的電腦型號。
  - f. 選取您電腦的作業系統。
  - g. 在每個您想要下載的更新旁,按一下 [下載]。
  - h. 遵循螢幕上的指示安裝下載好的更新。
- 4. 您可在電腦包裝箱中找到其他書面詳細資訊和更新訊息。

- 5. 閱讀 [HP 使用手冊] 資料夾中的《法規及安全資訊》文件。
- 6. 閱讀《安全與舒適指南》,瞭解有關正確設置工作站、姿勢、健康和工作習慣以及電源與機械安全資訊。按一下[開始]、[所有程式],然後按一下[HP使用手冊]或前往 <u>http://www.hp.com/ergo</u>。

完成電腦初步安裝後,您可能想要安裝其他軟體程式或硬體裝置。為您的電腦購買 新軟體或硬體之前,請檢查作業系統、記憶體和其他列出的需求。請依照軟體製造 商的指示安裝新軟體。

**附註**: 請只使用原廠授權的軟體。安裝複製的軟體可能導致安裝不穩定、使您的 電腦感染病毒或是觸犯法律。

安全性解決方案可預防資料遭竊、不當處理資料以及軟體攻擊,但無法完全阻止這些動作。

#### 連線到網際網路

連線到網際網路的步驟:

- 1. 按照安裝畫面的指示來連接硬體。
- 2. 取得網際網路服務。
  - 向網際網路服務供應商(ISP)申請註冊。如果您已有 ISP 提供的帳戶, 請略過這個步驟,並按照 ISP 的指示進行。
  - 如果您在第一次設定電腦時沒有設定網際網路服務,現在請使用 [線上服務] 進行設定:
    - a. 按一下 [開始]、[所有程式]、[線上服務],然後按一下 [連接上網]。
    - b. 遵循螢幕上的指示選擇一個 ISP 並設定網際網路服務。
      - 附註: [線上服務] 會提供 ISP 清單,不過,您可選擇另一個 ISP 或是將現有的帳戶移轉到此電腦中。若要移轉現有帳戶,請按照 ISP 提供的指示進行。
- 3. 使用 ISP 所提供的網際網路連線,開啟網路瀏覽器並瀏覽網際網路。

**附註:**如果您有連線到網際網路的問題,請參閱<u>位於第11</u>頁的網際網路連線。

## 3 安裝其他功能

#### 使用 Beats Audio™(僅限部分型號)

HP TouchSmart PC 擁有針對 Beats Audio™ 耳機及外接音訊系統(須另行購買) 最佳化的音訊接頭(耳機及音訊輸出)。 選定的 HP TouchSmart PC 型號也包含 四個 Beats 最佳化內建喇叭,鍵盤上則有一個 Beats 切換按鈕 ●。

您隨時可以使用電腦的 Beats 音效來享受音樂。 若要停用 Beats,請按下 Beats 切換按鈕; 螢幕上會顯示 Beats 關閉的圖示。 若要開啟 Beats,再按下 Beats 切換按鈕; 若鍵盤未配置 Beats 切換按鈕,請按下 Fn+B 啟用和停用 Beats。 點選 系統工作匣內的 [Beats] 圖示,可檢視 Beats 使用者介面。

您只需要將 Beats Audio 耳機插入電腦側邊的耳機插孔,即可享受清晰細緻、音域 分明的音效。 若要使用內建喇叭來體驗完整的 BEATS 音訊功能,HP 建議您在背 面板的 Sub 接頭接上相符的 HP 重低音喇叭。 如果您要使用外接音訊系統,請將 系統插到背面板上的 Audio Out 接頭。

#### 使用 HDMI 連接埠控制鍵(僅限部分型號)

電腦右側可能包含一個 HDMI 連接埠和音量控制按鈕。 除非將裝置插入 HDMI 連接埠,否則音量控制鍵沒有任何作用。 HDMI 控制鍵只是用來控制插入該連接埠 之裝置的設定,所以無法控制系統上的其他媒體裝置。

若要使用 HDMI 連接埠控制鍵,請將裝置插入 HDMI 連接埠。 按功能表按鈕(按 鈕位於上方)。 接著螢幕上會出現新的功能表。 使用 +/- 按鈕,選取亮度、音 量、對比或色彩平衡。

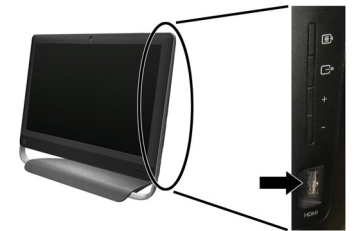

將裝置插入 HDMI 連接埠時,電腦的音量設定會變成靜音。 按側面板上的 +/- 按 鈕將無法變更電腦音量。

## 4 維護您的電腦

### 清潔程序

保持電腦遠離灰塵與高溫,可延長電腦使用壽命。

- 灰塵、動物毛髮和其他塵埃會不斷堆積,因而產生毛毯效應;如此一來,電腦組件會過熱,如果是鍵盤和滑鼠,使用起來會不順並降低工作效率。
- 請每個月檢查一次您的系統,查看是否明顯覆蓋一層灰塵和堆積物,並大約每三個月清潔一次。
- 如需其他清潔指示,請前往 <u>www.hp.com/support</u>。

| 清潔電腦通風孔       | <ul> <li>通風孔可保持電腦不會過熱。請使用電池式小型吸塵器來清潔通風孔,維持通風孔暢通。(電池式吸塵器可減少電擊的危險性。)</li> <li>1.使用吸塵器清潔電腦外殼的通風孔。</li> <li>2.吸除任何堆積在電腦連接埠(例如:乙太網路與 USB 連接埠)周圍的堆積物。</li> </ul> |
|---------------|----------------------------------------------------------------------------------------------------|
| 清潔鍵盤和滑鼠       | 清潔鍵盤時,請使用設為低速的電池式吸塵器,以防按鍵帽與彈簧脫落。                                                                                                    |
|               | 1. 沿著鍵盤按鍵間的溝槽吸除灰塵。                                                                                                    |
|               | <ol> <li>使用乾淨的乾布和異丙醇(外用)酒精來清潔鍵盤按鍵上以及按鍵邊緣的堆積物。</li> </ol>                                                                                                   |
|               | 3. 使用清潔抹布來擦拭滑鼠與滑鼠連接線。                                                                                                    |
|               | 如果您使用的是滾球式滑鼠,請清潔滾球和滾輪內部:                                                                                                    |
|               | 1. 將滑鼠的底部朝上,以逆時針方向旋轉滾球蓋以取下外蓋和滾球。                                                                                                    |
|               | 2. 使用肥皂温水冲洗滾球。                                                                                                    |
|               | 3. 使用沾異丙酮(外用)酒精的棉花棒清潔滑鼠內的滾輪。                                                                                                    |
|               | 4. 滾球與滾輪完全乾燥後,裝回滾球與滾球外蓋。                                                                                                    |
| 清潔觸控螢幕(僅限 AiO | 遵循下列步驟來清潔觸控螢幕:                                                                                                    |
| 型號)           | 1. 關閉電腦。點選【 <b>開始</b> ] 按鈕,然後點選【 <b>關機</b> ]。                                                                                                    |
|               | 2. 從牆上拔下電源線。                                                                                                    |
|               | 3. 在軟布上噴灑少量溫和的玻璃清潔劑來清潔觸控螢幕。                                                                                                    |
|               | <ol> <li>擦拭觸控螢幕表面和左右兩側以去除所有的灰塵、指紋或其他有可能會妨礙螢<br/>幕觸控辨識的微粒。</li> </ol>                                                                                       |
|               | <b>注意:</b> 請勿將清潔劑直接噴灑或倒在螢幕上,須先噴灑在不織布上,然後再擦拭<br>觸控螢幕的四周和表面。                                                                                                 |
|               | 在清潔螢幕四周或表面時,請勿使用具有磨蝕作用的清潔劑或布料,因為這會毀損觸<br>控螢幕。                                                                                                    |

## 5 疑難排解

請參閱產品製造商所提供的說明文件,取得特定週邊裝置的資訊,例如:與顯示器 或印表機有關的問題。下列表格說明您在安裝、開機或使用電腦時可能遭遇到的部 分問題,並提供解決方案。

如需詳細資訊或是額外的疑難排解選項,請參閱位於第1頁的資訊索引。

#### 電腦無法開機

| 徵兆                                  | 可能的解決方法                                                                                                    |
|-------------------------------------|----------------------------------------------------------------------------------------------------|
| 錯誤訊息:硬碟<br>錯誤。                      | 重新開機。<br>1. 同時按下鍵盤上的 Ctrl+Alt+Delete 鍵。                                                                                      |
|                                     | 2. 按一下紅色 【關機】 按鈕旁的箭號按鈕,然後按一下【 <b>重新啟動]</b> 。                                                                                 |
|                                     | 或是按住電腦的電源按鈕 5 秒以上以關閉電腦,然後按下電源按鈕重新啟動電腦。                                                                                       |
|                                     | 3. Windows 啟動後,立刻將所有重要資料備份至備份硬碟中。                                                                                            |
|                                     | 4. 不論是否能啟動 Windows,請連絡支援服務。                                                                                                  |
|                                     | 可能需要更換硬碟或系統主機板。                                                                                                    |
| 電腦無法開機或<br>啟動。                      | 確認已插妥連接電腦至外部電源的連接線。插妥連接電腦到外部電源的連接線且牆上插座也運作正常時,電腦背面的綠色電源供應器指示燈應會亮起;如果指示燈沒有亮起,請連絡支援中心。                                         |
|                                     | 將不同的電源裝置連接到牆上插座以測試插座是否故障。                                                                                                    |
| 電腦似乎被鎖定<br>且沒有回應。                   | <ul> <li>使用 [Windows 工作管理員] 關閉任何沒有回應的程式,或重新開機:</li> <li>1. 同時按下鍵盤上的 Ctrl+Alt+Delete 鍵。</li> <li>2. 按一下 [啟動工作管理員]。</li> </ul> |
|                                     | <b>3</b> . 選取沒有回應的程式,然後按一下【結束工作】。                                                                                            |
|                                     | 如果無法關閉程式,請重新開機:                                                                                                    |
|                                     | <b>1</b> . 同時按下鍵盤上的 Ctrl+Alt+Delete 鍵。                                                                                       |
|                                     | 2. 按一下紅色 【關機】 按鈕旁的箭號按鈕,然後按一下【重新啟動]。                                                                                          |
|                                     | 或是按住電腦的電源按鈕 5 秒以上以關閉電腦,然後按下電源按鈕重新啟動電腦。                                                                                       |
| 錯誤訊息:無效<br>系統磁碟或非系<br>統磁碟或磁碟錯<br>誤。 | 磁碟機作業停止時,請取出磁碟並按下鍵盤上的空白鍵, 即可啟動電腦。                                                                                            |

### 電源

| 徵兆                 | 可能的解決方法                                                                                                    |
|--------------------|----------------------------------------------------------------------------------------------------|
| 按下電源按鈕時<br>電腦不會關機。 | 按住 <b>電源</b> 按鈕直到電腦關機為止。檢查 [電源設定]。                                                                           |
| 電腦自動關機。            | <ul> <li>電腦可能處於超高溫的環境。請讓它冷卻一下。</li> <li>確定電腦通風口未阻塞,內部風扇正在運作 — 請參閱: 位於第 6 頁的清潔程序。(您的電腦可能沒有配備內部風扇。)</li> </ul> |

## 螢幕(顯示器)

| 徵兆    | 可能的解決方法                                   |
|-------|-------------------------------------------|
| 螢幕變黑。 | 按下鍵盤上的空白鍵或是移動滑鼠讓螢幕再度顯示畫面。                 |
|       | 按下 [Sleep] 按鈕 (僅限部分型號) 或鍵盤上的 Esc 鍵離開睡眠模式。 |
| -     | 按下 <b>電源</b> 按鈕啟動電腦。                      |

## 鍵盤和滑鼠(通用)

| 徵兆                    | 可能的解決方法                              |
|-----------------------|--------------------------------------|
| 電腦無法辨識鍵盤輸<br>入的指令及文字。 | 使用滑鼠關閉電腦,拔除並重新連接鍵盤到電腦背面,然後重新啟動電腦。    |
| 無法使用或偵測不到<br>有線滑鼠。    | 拔除並重新連接滑鼠連接線至您的電腦。                   |
|                       | 如果仍偵測不到滑鼠,請關閉電腦、拔除並重新連接滑鼠連接線,接著重新開機。 |

| 徵兆                    | 可能的解决方法                                                                                                    |
|-----------------------|----------------------------------------------------------------------------------------------------|
| 無法使用數字鍵盤的<br>方向鍵移動游標。 | 按下鍵盤上的 Num Lock 鍵以關閉 Num Lock,便可以使用數字鍵盤上的方向鍵。                                                                                                    |
| 游標無法回應滑鼠動<br>作。       | <ul> <li>使用鍵盤儲存所有已開啟應用程式中的變更,然後重新啟動電腦:</li> <li>1. 同時按下 Alt+Tab 鍵瀏覽開啟的應用程式。</li> <li>2. 同時按下 Ctrl+S 來儲存選擇程式中的變更(大部份程式可使用 Ctrl+S 鍵盤快捷鍵執<br/>行儲存,但並非所有程式都可使用。)</li> <li>3. 重複步驟 1 與步驟 2 以儲存所有已開啟應用程式中的變更。</li> <li>4. 儲存所有已開啟程式中的變更後,請同時按下鍵盤上的 Ctrl+Esc 鍵顯示 Windows<br/>[開始]功能表。</li> <li>5. 使用方向鍵選取 [關機] 旁的箭號按鈕。 選取 [<b>關機</b>] 然後按 Enter 鍵。</li> </ul> |
|                       | <ol> <li>關閉電腦後,請拔除並重新連接滑鼠接頭至電腦後方,接著重新啟動電腦。</li> </ol>                                                                                                    |

Ó

æ

## 鍵盤與滑鼠(無線)

| 徵兆                    | 可能的解決方法                                                                                                    |
|-----------------------|----------------------------------------------------------------------------------------------------|
| 無法使用或偵測不到<br>無線鍵盤或滑鼠。 | <ul> <li>請確定無線鍵盤或滑鼠位於接收器的範圍內,正常使用時大約為 10 公尺,初始設定<br/>或是進行重新同步化時,則需要在 30 公分之內。</li> </ul>                                   |
|                       | <ul> <li>滑鼠在停止使用 20 分鐘後會進入暫停模式,請確定滑鼠不是處於暫停模式。按一下<br/>滑鼠左鍵使其重新啟動。</li> </ul>                                                |
|                       | • 更換鍵盤和滑鼠的電池。                                                                                                    |
|                       | • 使用下列步驟,將鍵盤和滑鼠重新與接收器同步化。                                                                                                  |
|                       | 下列圖中所示的接收器、無線鍵盤與無線滑鼠皆為範例,您的型號可能會有所不同。 <b>重要:</b><br>在這些步驟中,請將無線鍵盤與滑鼠置於與接收器同高的平面上,距離接收器 30 公分以<br>內,並遠離其他裝置的千擾。             |
|                       | <ol> <li>將接收器從電腦上的 USB 接頭拔除 然後再重新接上。您的電腦型號可能有接收器專<br/>屬的接頭。如果可以,請使用電腦前面的 USB 接頭。</li> </ol>                                |
|                       |                                                                                                    |
|                       | 2. 確認滑鼠的電源已開啟(A),按住滑鼠底部的[Connect] 按鈕(B)5至10秒,直<br>到接收器上的LED 燈亮起或停止閃爍。接收器的連線逾時時間為60秒。若要確<br>定已建立連線且接收器未逾時,請移動滑鼠以檢查螢幕上是否有反應。 |
|                       | A                                                                                                    |
|                       | 3. 建立滑鼠連線後,請繼續接下來的步驟,重複建立鍵盤連線的程序。                                                                                          |
|                       | <ol> <li>按住鍵盤背面的 [Connect] 按鈕 (C) 5 到 10 秒 直到接收器的 LED 燈亮起或停止<br/>閃爍。</li> </ol>                                            |
|                       |                                                                                                    |

¢

¢

## 喇叭與音效

| 徵兆             | 可能的解決方法                                                                                                    |
|----------------|----------------------------------------------------------------------------------------------------|
| 無法發出聲音。        | 若為 Windows 7:<br>1. 按一下 [開始]、[控制台]、[行動作業中心],然後按一下 [疑難排解]。<br>2. 在 [硬體和音效]中,按一下 [疑難排解音訊播放]。                    |
|                | 如果您使用顯示器內建的喇叭,那麼請使用顯示器前面板的音量按鈕來調整音量。使用前面板按鈕進入螢幕視控顯示 (OSD) 以確保音訊已開啟且設定適當音量。                                    |
|                | 確認已連接有電源鈕的(主動式)喇叭,而且已經開啟。                                                                                     |
|                | 關閉電腦,拔除並重新連接喇叭。確定喇叭已連接到音訊接頭,而非連接到音源輸入或耳機<br>接頭。                                                               |
|                | 若要離開睡眠模式,請按下 [Sleep] 按鈕(僅限部分型號)或 Esc 鍵。                                                                       |
|                | 若有耳機連接在電腦(或喇叭系統)上,請拔下耳機。                                                                                      |
| 音量太小或音質不<br>佳。 | 確認已將喇叭連接到電腦背面的音訊輸出(萊姆錄)接頭。(多聲道喇叭必須使用額外的音<br>訊接頭。)分離式無電源喇叭(沒有個別電源的喇叭,例如電池或電源線)無法產生令人滿<br>意的聲音。請以主動式喇叭來替換無電源喇叭。 |

¢

### 網際網路連線

| 徵兆                | 可能的解决方法              |
|-------------------|----------------------|
| 網際網路程式無法自<br>動啟動。 | 登入您的 ISP,然後啟動要使用的程式。 |

Ó

| 徵兆      | 可能的解决方法                                                                                                    |
|---------|----------------------------------------------------------------------------------------------------|
| 無法連線上網。 | 若為 Windows 7:<br>1. 按一下 [開始]、[控制台]、[行動作業中心],然後按一下 [疑難排解]。<br>2. 在 [網路和網際網路]中,按一下 [連線到網際網路]。                                                        |
|         | 請檢查您的網際網路連線類型是否使用正確的連接線。您的電腦可能會有一組撥接數據機與乙太網路配接卡(亦稱為網路介面卡或 NIC)。數據機使用標準電話線,而網路介面卡則使用網路線來連接區域網路(LAN)。請勿將電話線連接至網路介面卡,也不要將網路線插<br>入電話線路中;否則可能會損壞網路介面卡。 |
|         | 執行 <b>無線網路安裝精靈</b> :<br>1. 按一下 [開始]、[控制台]、[網路和網際網路],然後按一下 [網路和共用中心]。<br>2. 在 [網路和共用中心] 視窗中,按一下 [設定新的連線或網路] 以開啟精靈並按照螢幕<br>上的指示操作。                   |
|         | 如果您的系統有外接式天線,請試著將天線移到更好的收訊位置。如果為內建天線,請嘗試移動電腦。                                                                                                    |
|         | 稍後再試著連接網路,或是連絡您的網際網路服務供應商 (ISP) 以尋求協助。                                                                                                    |
|         |                                                                                                    |

æ

### 軟體疑難排解

| 若要修復軟體問<br>題,可嘗試下列<br>方法: | <ul> <li>完全關閉電腦再重新開機。這是最簡單卻也最有效的方法。</li> </ul>                                                                                          |
|---------------------------|----------------------------------------------------------------------------------------------------|
|                           | <ul> <li>更新驅動程式(參閱卜列〈更新裝置驅動程式〉)。</li> <li>使用「Microsoft 系統還原」軟體程式並重新安裝硬體驅動程式(參閱此表下方的〈Microsoft 系統還原」)</li> </ul>                         |
|                           | <ul> <li>系統還尿/)。一將心的電腦還原至安袋軟體之前所使用的設定。</li> <li>重新安裝軟體程式或硬體驅動程式(參閱此表下方的〈重新安裝軟體程式及硬體驅動程式》)。一將軟體(如果於產品出廠時預設安裝)或硬體驅動程式還原為原廠預設值。</li> </ul> |
|                           | <ul> <li>「系統復原」(請參閱電腦上的《疑難排解與維護手冊》。在螢幕的下方,按一下【開始],然後再按[HP 說明及支援]、[HP 使用手冊]。) — 清除及重新格式化硬碟,然後重新安裝作業系統、程式與驅動程式。將會您所建立的所有資料檔案。</li> </ul>  |

| 軟體疑難排解        | 13 |
|---------------|----|
| 千八月豆为C天田17F月十 | 13 |

| 更新裝置驅動程<br>式       | 請完成下列程序更新驅動程式;如果新的驅動程式無法解決您的問題,請回復舊版的驅動程式。<br>1. 按一下 [開始]。            |
|--------------------|-----------------------------------------------------------------------|
|                    | <ol> <li>在【開始搜尋】方塊輸入[裝置管理員],然後按一下【裝置管理員】以開啟[裝置管理員]<br/>視窗。</li> </ol> |
|                    | <b>3.</b> 按一下加號 (+) 展開您要更新或回復的裝置類型。 (例如,DVD/CD-ROM 光碟機)。              |
|                    | <b>4.</b> 連按兩下特定的項目(例如: HP DVD Writer 640b)。                          |
|                    | 5. 按一下【 <b>驅動程式】</b> 標籤。                                              |
|                    | 6. 若要更新驅動程式,請按一下【 <b>更新驅動程式】</b> 並按照螢幕上指示進行操作。                        |
|                    | 若要回復到較早的驅動程式版本,請按一下【回復驅動程式】並按照螢幕上指示進行操作。                              |
| Microsoft 系統<br>還原 | 如果出現可能是安裝在電腦中軟體所產生的問題,請使用「系統還原」將電腦還原到先前的還<br>原點。您也可以手動設定還原點。          |
|                    | <b>附註:</b> 在您使用「系統復原」程式前,請務必使用「系統還原」程序。                               |
|                    | 若要啟動「 <b>糸統還原」</b> :                                                  |
|                    | 1. 關閉所有開啟的程式。                                                         |
|                    | 2. 按一下【 <b>開始]</b> ,在【電腦】上按一下滑鼠右鍵,然後按一下【内容】。                          |
|                    | 3. 按一下【条统保護】、【条统逻原】,然後按一下【下一步】之後再按照螢幕指示進行。                            |
|                    | 若要手動新增還原點:                                                            |
|                    | 1. 關閉所有開啟的程式。                                                         |
|                    | <ol> <li>按一下【開始】,在【電腦】上按一下滑鼠右鏈,按一下【內容】,然後再按一下【糸統保<br/>等】。</li> </ol>  |
|                    |                                                                       |

¢

4. 按一下 [建立],然後按照螢幕指示進行。

Ó

重新安裝軟體程 如果任何原廠安裝的軟體程式或硬體驅動程式損毀,您可以使用「復原管理員」程式來重新安 式與硬體驅動程 裝程式(僅限部分型號)。

> **附註:** 請勿使用「復原管理員」程式重新安裝電腦包裝箱中隨附 CD 或 DVD 上的軟體程 式。請直接從 CD 或 DVD 重新安裝這些程式。

解除安裝某一程式前,請確定您知道如何重新安裝該程式。確認仍可從您原本進行安裝的位置 (例如:光碟或網際網路)取得該程式。或者確認該程式出現在可由「復原管理員」重新安裝的 程式清單中。

若要確認「復原管理員」中可安裝程式的清單:

- 按一下【開始】、【所有程式】、【復原管理員】、然後按一下【復原管理員】。若系統提示,請 按一下【是】允許程式繼續執行。
- 2. 在 [我現在就需要協助] 下方,按一下 [軟體程式重新安裝]。
- 在「歡迎使用」畫面中按一下【下一步】。接著會開啟程式清單。確定您的程式出現在清 單中。

若要使用「**復原管理員」**重新安裝程式:

- 1. 按一下 [開始]、[所有程式]、[復原管理員],然後按一下 [復原管理員]。
- 2. 按一下 [軟體程式重新安裝],然後在 [歡迎] 畫面中按一下 [下一步]。
- 3. 選擇您要安裝的程式,按一下 [下一步],然後按照螢幕上的指示進行操作。
- 完成重新安裝後,請重新啟動電腦。請勿省略最後一個步驟。您必須在復原軟體程式或硬 體驅動程式後重新開機。

若要解除安裝程式:

式

- 1. 關閉所有軟體程式及資料夾。
- 2. 按一下 [開始],然後再按一下 [控制台]。
- 3. 在 [程式] 中,按一下 [移除安裝程式]。
- 4. 選取您想要移除的程式,然後按一下 [解除安裝]。

## 6 支援資訊

#### 如何取得協助

取得容易、輕鬆使用。 曾獲獎項肯定的「HP 顧客支援服務」是我們協助您充分 利用電腦的承諾。 無論是透過電腦上的工具、網路上的資訊、電話還是您當地的經 銷商,您都可以得到滿意的結果。

在洽詢「HP 顧客貼心服務」之前,請務必備妥下列資訊。

- 型號
- 系統(產品)編號
- 序號
- 軟體組建編號
- 作業系統
- 購買日期

請花些時間填寫您電腦的產品資訊,以供日後參考。

您可以在鍵盤上同時按下 Ctrl + Alt + S 鍵即可檢視清單中的前四個項目(型號、 產品編號、序號和軟體組建編號)。

別忘了註冊!

造訪: <u>http://www.hp.com/apac/register</u>。

#### 如何取得協助

- 使用「說明及支援中心」取得硬體和軟體問題的說明。 按一下 [開始],然後 再按一下 [說明及支援]。「說明及支援中心」提供有用的疑難排解資訊並包 括下列:
  - 電子郵件支援
  - 與合格的支援專員進行「HP 即時線上對談」。
  - 支援專線
- 若您有關於硬體的問題,請在連絡「HP 顧客貼心服務」前,執行預先安裝在 電腦的硬體診斷工具。按一下[開始]、[所有程式]、[PC 說明和工具],然後 按一下[硬體診斷工具]。
- 3. 如需線上協助,請前往「HP 顧客貼心服務」網站,網址為 <u>http://www.hp.com/</u> <u>support</u>。

自購買本電腦之日起三十 (30) 天內,您可免費獲得電話諮詢協助,使您順暢地操 作電腦。 超過三十 (30) 天後這項服務便須收費,但您仍可獲得其他令人滿意的服 務。

#### 維修客戶支援

如果您的電腦需要維修或更換零件,您有兩種選擇:

- 您可以輕鬆更換許多被視為可由客戶自行更換的電腦零件。這是最快的維修 方式,因為通常我們在幾天內即可將零件直接送到您的家裏或公司。
- 如果需要維修,「**HP** 顧客貼心服務」將會安排維修電腦的相關事宜。

在保固期內這些服務都是免費的。

這項保固服務有幾點限制和例外(以及一些重要細節),將在**《有限保固及支援手** 冊》的**〈硬體有限保固〉**一節中說明。

#### 升級硬體之前

您應該在完成新電腦的安裝後,再進行任何硬體的升級。 請參照系統隨附的安裝海 報以協助您進行安裝。 若您在安裝及啟動系統時遇到任何問題,請立刻連絡本手冊 先前所列出的「HP 顧客貼心服務」,HP 的客服代表會協助您解決所遭遇的問題。 您必須在試圖升級您的系統前,完成此項動作。

撕開電腦背面安全封條的動作,代表您確認電腦在您試圖升級前的運作是正常的。 安全封條撕開之後,您的電腦(在當地法律許可的範圍下)將會受到列於**《有限保 固及支援手冊》**中**〈硬體有限保固〉**一節的條款與條件之保障。

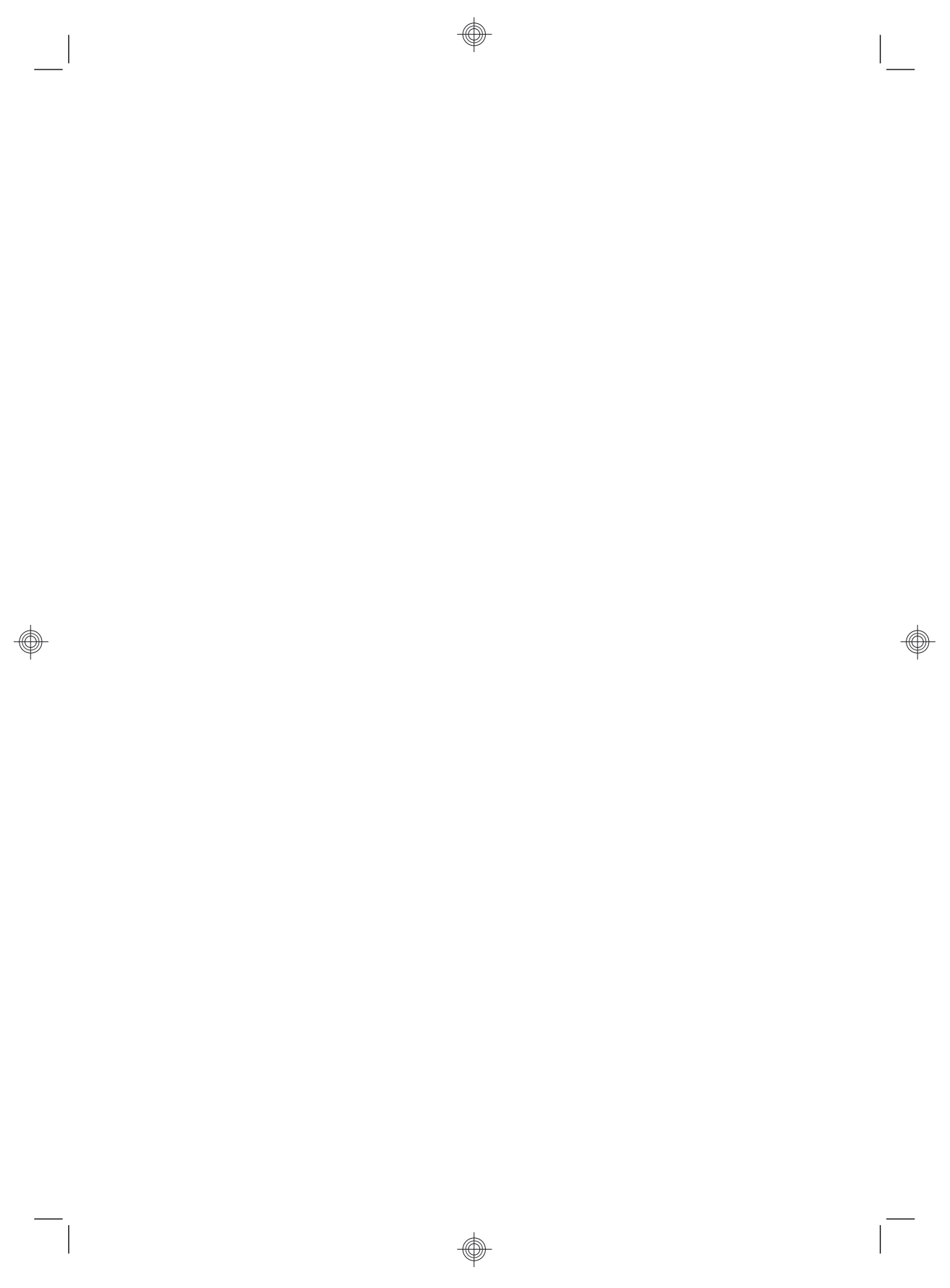

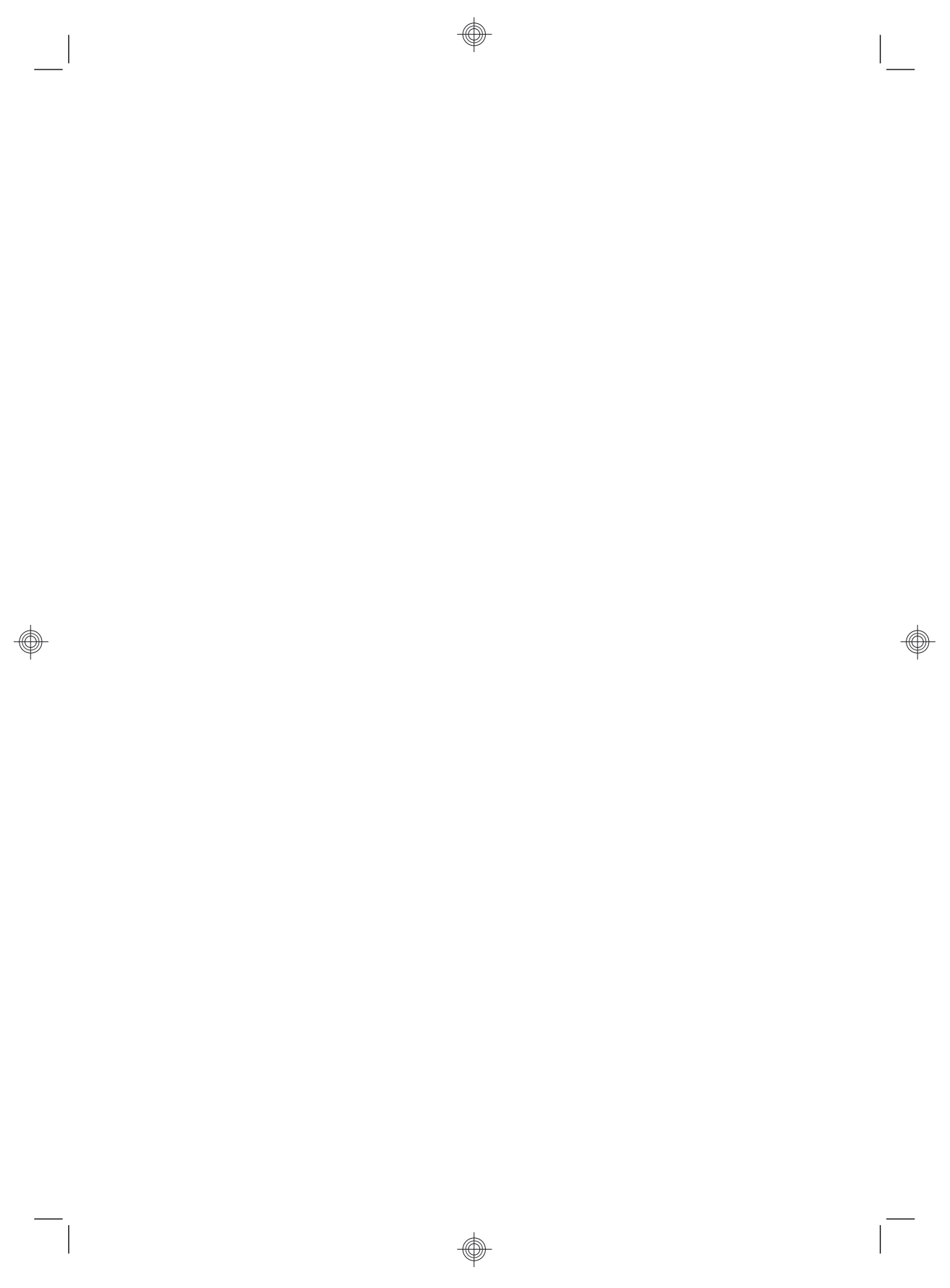

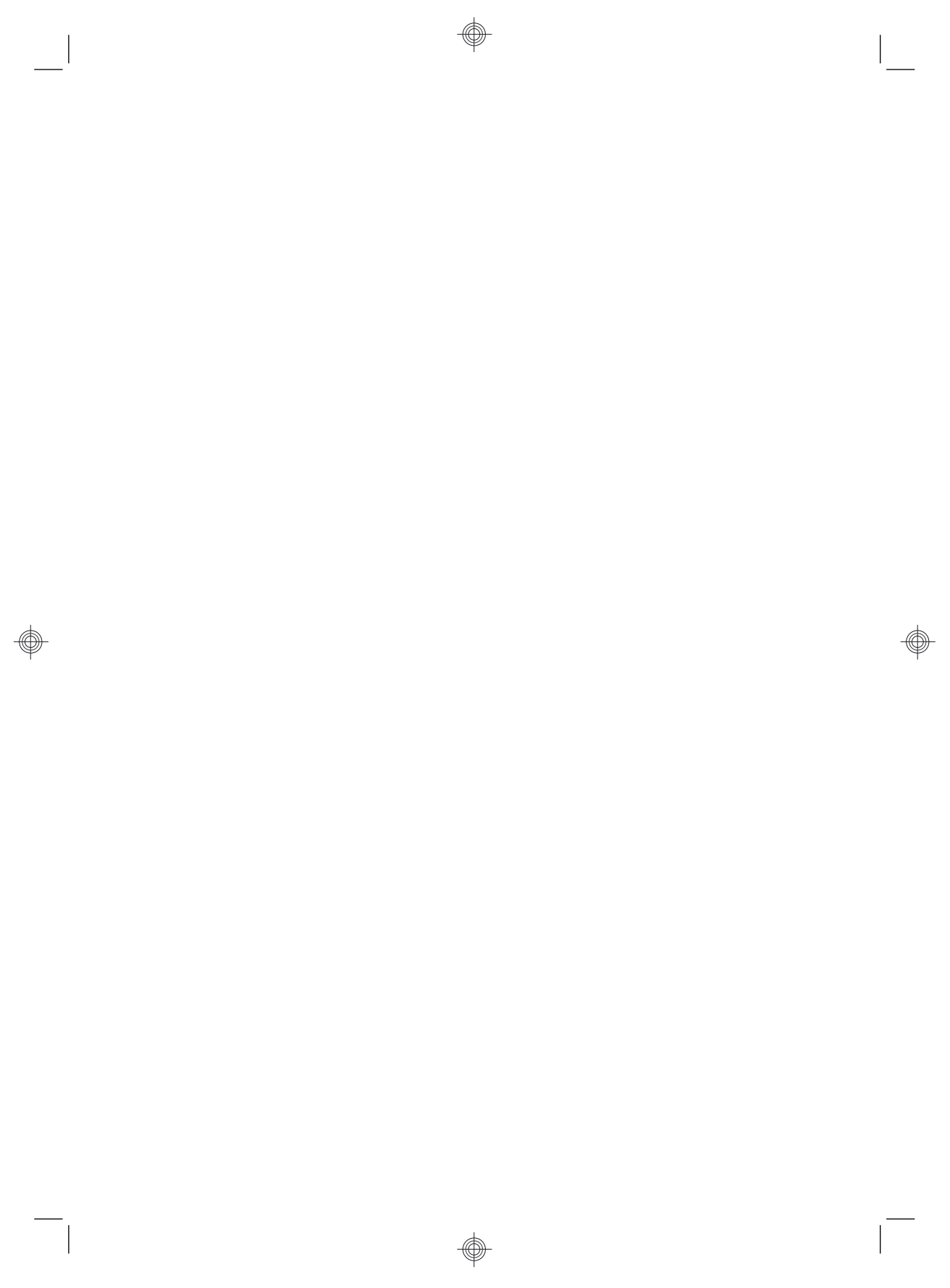

## 發揮改變的力量

感謝您購買本產品。HP 致力於生產全球最高品質、最佳效能以及最容易使用的電腦。 HP 同時稟持環保理念設計本產品。但我們仍需要您的協助, 進一步減少對環境的衝擊。

#### 讓我們一同發揮改變的力量。

| 貢獻一己之力的方法                                                                                                    | 我們的成就                                                                                                    |
|----------------------------------------------------------------------------------------------------|----------------------------------------------------------------------------------------------------|
| 回收您的舊電腦。                                                                                                    | 堅持環保理念的設計。                                                                                               |
| 二十多年來,HP的第一優先事項就是以負責<br>任的態度處理電子廢棄物。如果您購買此電腦<br>是為了替換不再使用的舊電腦,請前往:<br>www.hp.com/go/recycle以瞭解 HP 是否能協<br>助您處理舊電腦,將對地球的衝擊降到最少。 | 雖然我們希望您能持續使用本電腦好幾年,但<br>我們也認知到您總有一天會淘汰本電腦。因此<br>我們在設計本電腦時,已考量如何輕鬆地拆解<br>及回收電腦。電腦的包裝在設計時也已考慮到<br>最大的可回收性。 |
| 請勿使用螢幕保護程式。                                                                                                    | 更有效使用能源的設計。                                                                                              |
| 螢幕保護程式會讓您的 HP 電腦無法進入睡眠<br>模式,進而浪費電源。螢幕保護程式還會增加<br>LCD 背光的運作時間,減短螢幕壽命。                                                          | 本電腦的 HP 電源管理技術與其他沒有此電源<br>管理技術的電腦相較之下,可大幅減少 45%<br>的電源使用率。HP 電腦可將電源需求降至最<br>低,節省您的開支並減少碳足跡。              |
| 請勿停用電源設定。                                                                                                    | 我們設計的產品使用質好量少的材料。                                                                                        |
| 此電腦上的電源管理工具已設為耗用最少電源的<br>配置,且不會影響效能。請勿停用這些工具。                                                                                  | 維護您、您的家人以及地球的健康,就是 HP<br>秉持的最高原則。我們生產本電腦以及其他產<br>品時,皆堅持使用最安全的材質。                                         |

Printed in

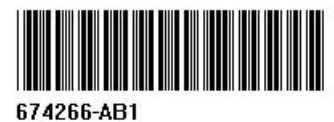